## UVW mapping basics 1

1. Create object BOX and convert it to Editable Poly or Mesh (mouse right click)

*I* created a box 3x3x3 m, center to X,Y,Z=0 (move icon), center view on selected object (*Z*)

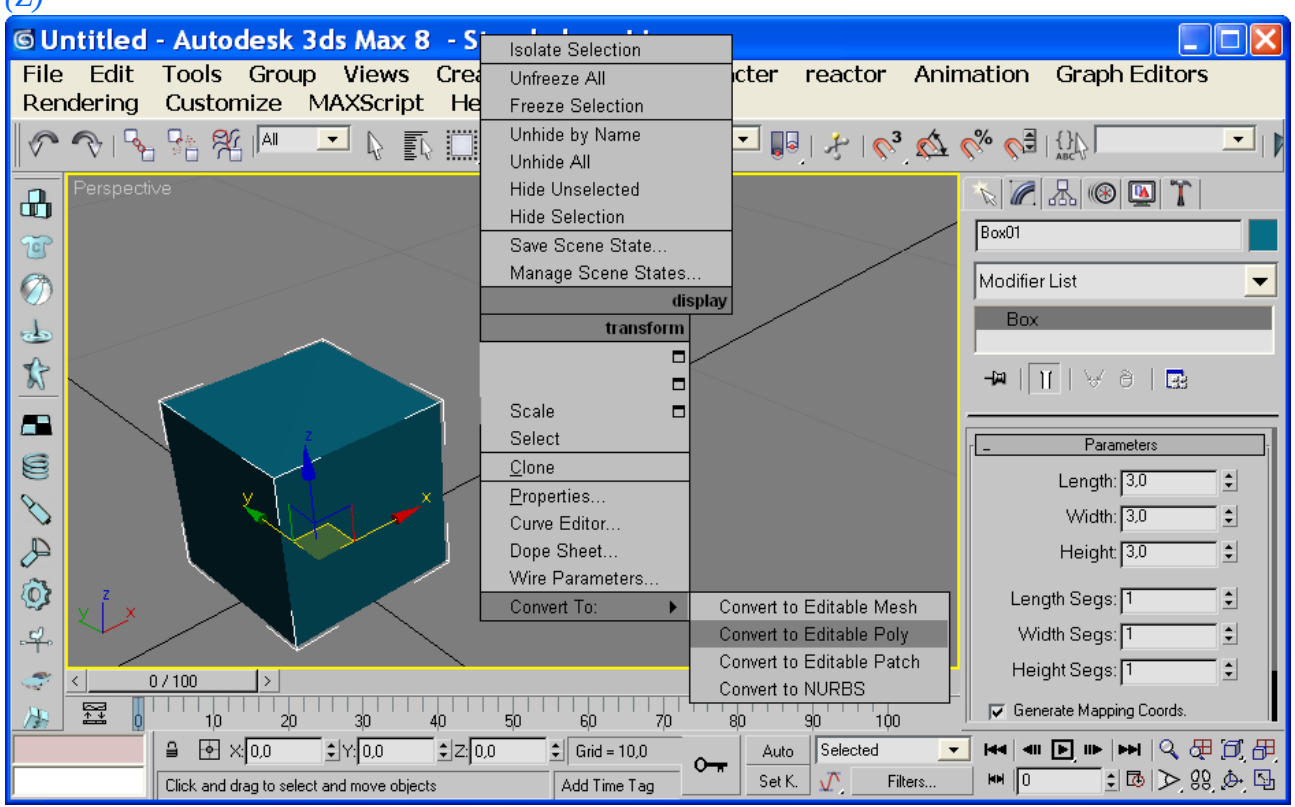

## 2. From Modifier list select UVW Map.

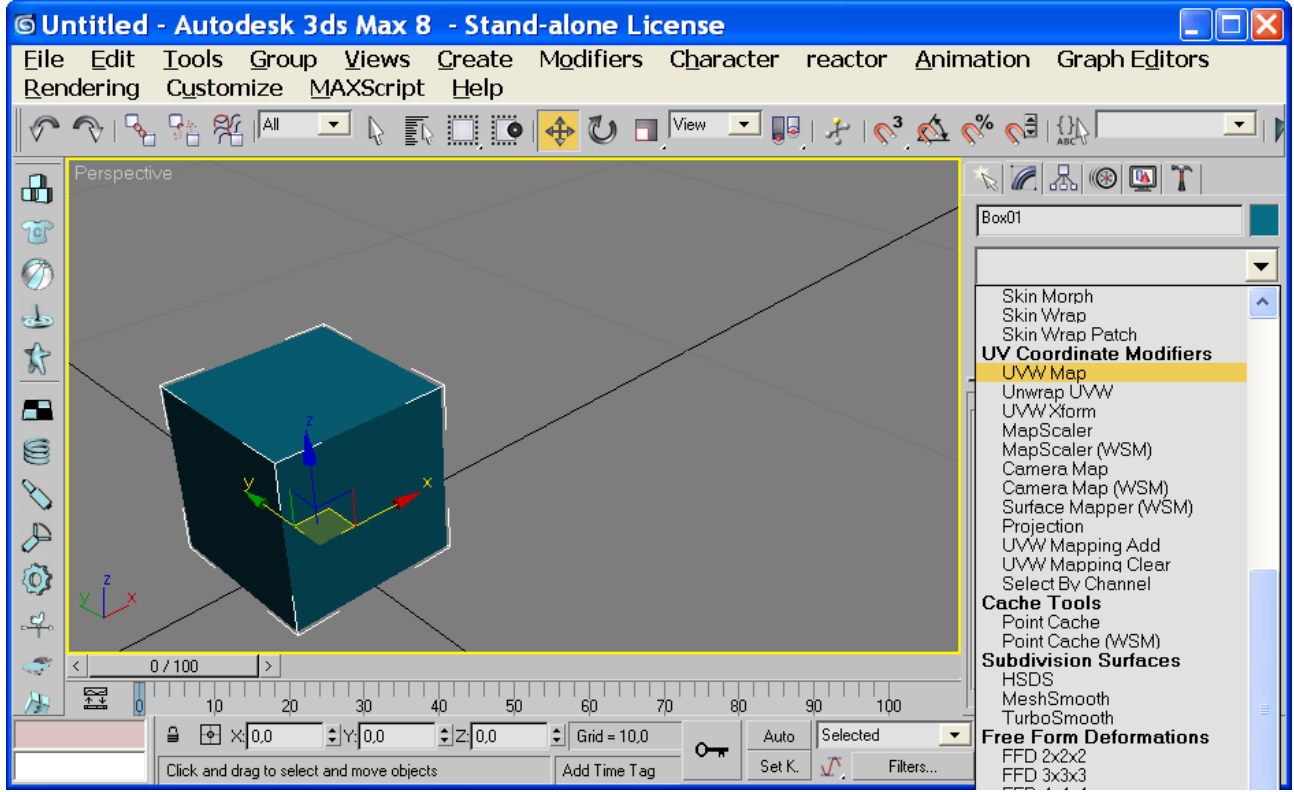

3. From UVW Mapping Parameters select Box and set texture dimensions on box or simply click button Fit.

| Modifier List 📃 💌      |              |
|------------------------|--------------|
| 💡 🖬 UVW Mapping 📑      |              |
| ₩   🔟   ∀ ð   🛃        |              |
| _ Parameters           |              |
| Mapping:               |              |
| C Planar               |              |
| C Cylindrical          | F Cap        |
| C Spherical            |              |
| C Shrink Wrap          |              |
| @ Box                  |              |
| C Face                 |              |
| <pre>xiziouvw</pre>    |              |
| Length: 3,003          |              |
| Width: 3.003           |              |
| Height 3,003           | <b>±</b>     |
| U Tile: 1,0            | 主 🥅 Flip     |
| V Tile: 1.0            | 🛨 🗂 Flip     |
| W Tile: 1.0            | 🗐 🗖 Flip     |
| F Real-World Map Size  |              |
| Channel:               |              |
| 🍯 Map Channel: 🔤 🗾     |              |
| C Vertex Color Channel |              |
| Alignment:             |              |
| CX CY @Z               |              |
| Manipulate             |              |
| Fit                    | Center       |
| Bitmap Fit             | Normal Align |
| View Align             | Region Fit   |
| Reset                  | Acquire      |

## 4. Set and Apply texture

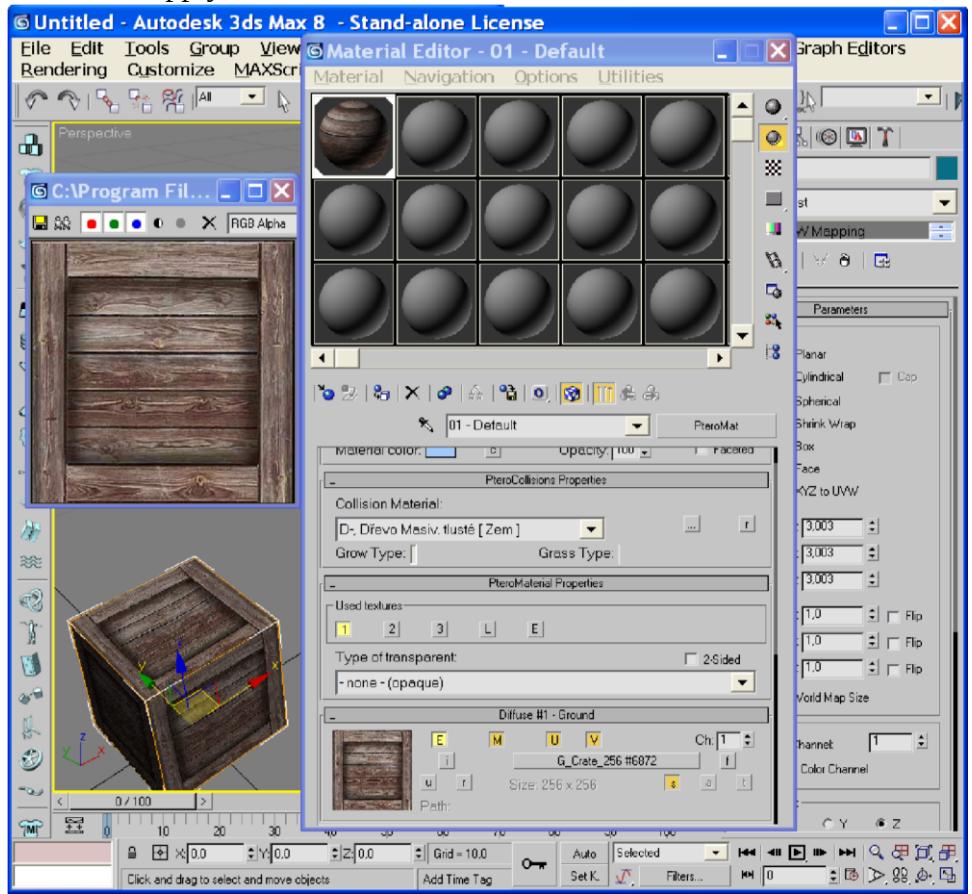

This texture is 256x256 pixels (default uses 128 pixels = 1m), box object is 3x3 m. For example I used dimensions 1x1 m.

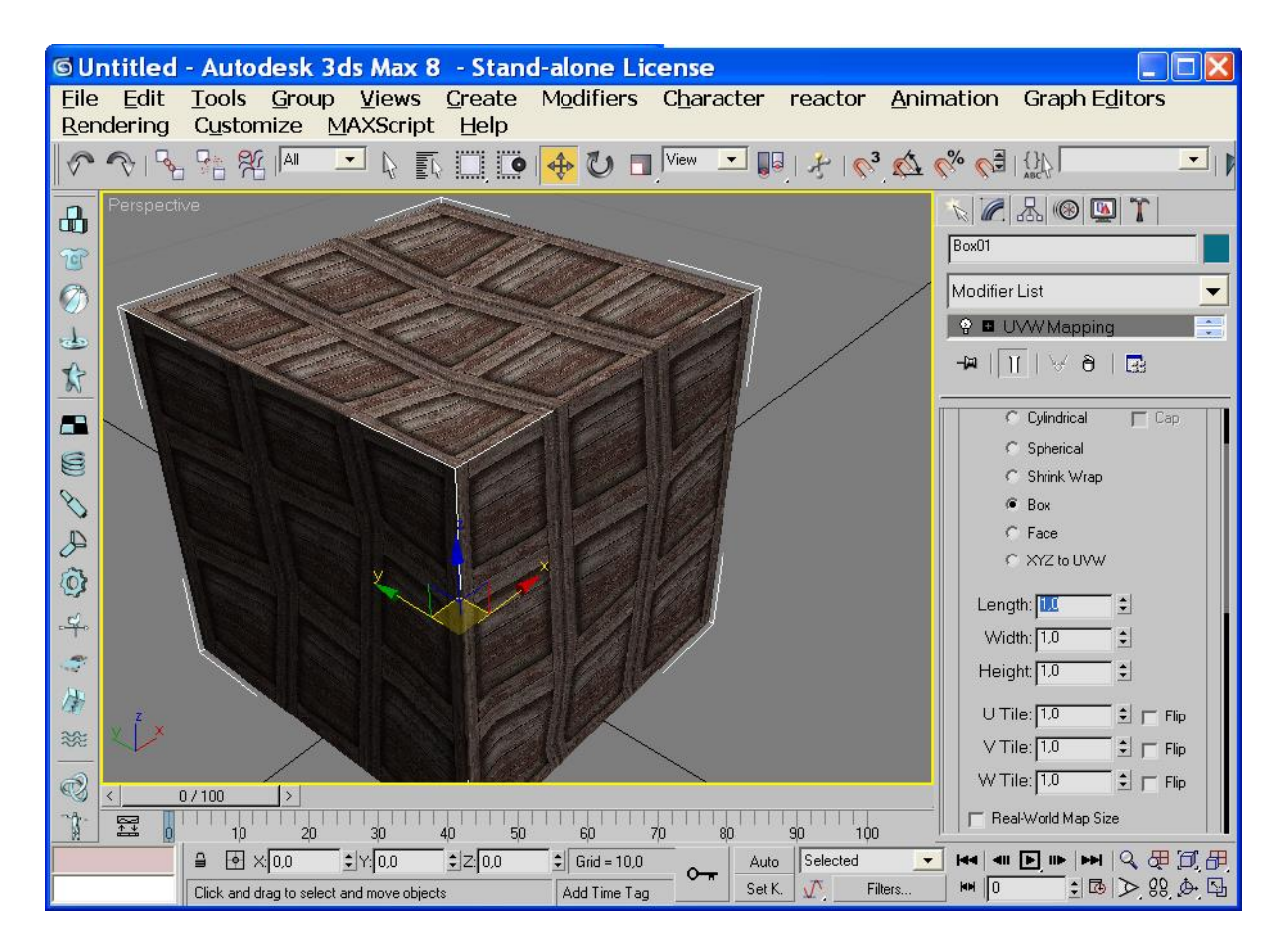

5. After setting UVW coordinates and dimensions you must Collapse it (right mouse click in field with modifier UVW Mapping and select Collapse All)

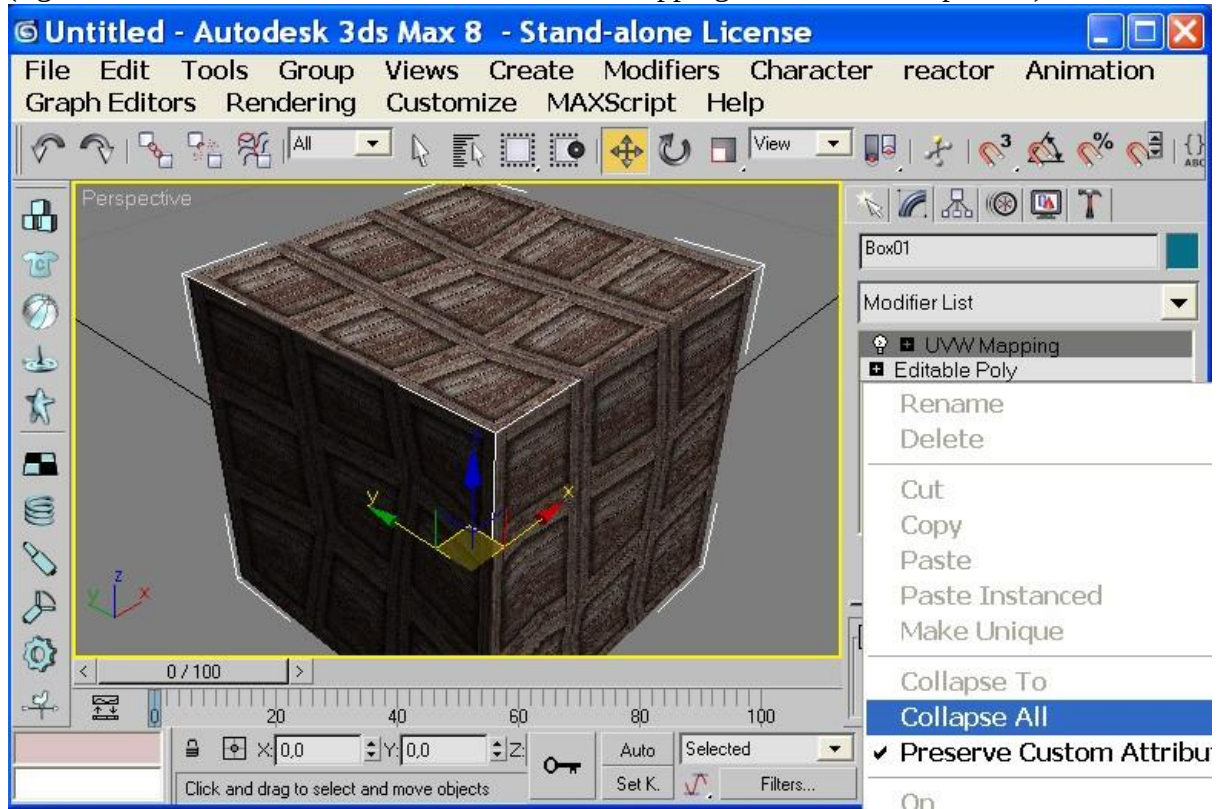

=GONZO= https://vietconglab.wordpress.com/